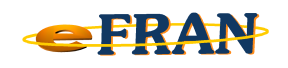

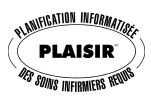

## Astuce du mois

## Janvier 2013

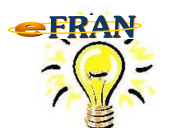

## Le guide PLAISIR est là pour vous!

Le guide de référence décrivant chacune des sections du profil biopsycho-social et chacune des interventions du plan de soins est intégré au logiciel, de même que les informations générales sur le système PLAISIR.

Pour accéder aux informations sur le système PLAISIR :

⇒ sélectionnez le bouton Introduction au système PLAISIR disponible à l'écran Généralité.

Pour accéder au guide PLAISIR d'une section du profil bio-psycho-social :

⇒ cliquez sur le bouton situé à gauche de la lettre et du titre de la section concernée (exemple : G. MOBILITÉ PHYSIQUE ).

Pour accéder au guide PLAISIR d'une intervention, vous avez 3 options :

- ⇒ sélectionnez une intervention dans la partie <u>supérieure</u> de l'écran
  Plan de soins et cliquez sur le bouton III situé en haut à gauche du titre de la section (III III Catégories de besoins et besoins spécifiques );
- ⇒ sélectionnez une intervention dans la partie <u>inférieure</u> de l'écran
  Plan de soins et cliquez sur le bouton <sup>[]</sup> situé au milieu à gauche du titre de la section (<sup>[]</sup> <sup>[]</sup> <sup>[]</sup> <sup>[]</sup>
- ⇒ à l'écran « Ajout de l'action » ou « Modification de l'action » cliquez sur le bouton situé à gauche du nom de l'action
  Ajout de l'action
  ( <sup>Ajout</sup> de l'action
  ( <sup>Ajout</sup> de l'action

En cas de difficulté contactez EROS: <u>support@erosinfo.com</u>

Bonne utilisation du eFRAN et Heureuse année 2013 !

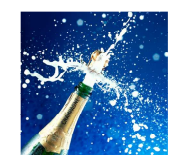

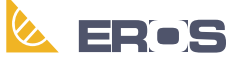

Équipe de Recherche Opérationnelle en Santé